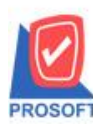

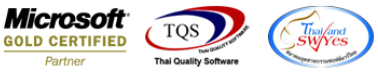

# ระบบ Accounts Payable

🕑 จ่ายชำระเจ้าหนี้เมื่อพิมพ์หนังสือรับรองการหักภาษี ณ ที่จ่าย ประเภทเงินได้พึ่งประเมินที่จ่าย แก้ไขให้แยกตามอัตราร้อยละ

1.เข้าที่ระบบ Accounts Payable > AP Data Entry > จ่ายชำระเจ้าหนึ่

| Prosoft<br>WINSpeed                                                                                                    |              |                                 |                  |                |                            |                      |                                                  |                                                          |                                             |
|----------------------------------------------------------------------------------------------------|--------------|---------------------------------|------------------|----------------|----------------------------|----------------------|--------------------------------------------------|----------------------------------------------------------|---------------------------------------------|
| <ul> <li>n vš¥n micasins ninim</li> <li>         Enterprise Manager     </li> <li>         Accounts Payable     </li> <li>         Accounts Entry     </li> <li>         AP Data Entry     </li> <li>         Cale Characteria     </li> </ul> | AP           | Accounts<br>Payable             |                  |                |                            |                      | Database :<br>Branch :<br>Login :<br>Version: 10 | WINS_Demo<br>สำนักงานใหญ่<br>admin<br>.0.0942 Build on 2 | Server : BALLEII\SQL2008<br>019-04-29 08:30 |
| AP Reports<br>AP Analysis Reports<br>AP History,Statistic & Inquiri<br>AP Forms                                                                                                    | ไข้าหนี้ยกมา | <b>ชีว</b><br>ตั้งเจ้าหนี้อื่นๆ | 📝<br>ใบรับวางบิล | Pre - Payments | ไป<br>จ่ายชำระเจ้า<br>หนี้ | <b>M</b><br>Bank Net | Clear BankNet                                    | AP<br>Export/Import                                      |                                             |
| Accounts Receivable     Budget Control     Cheque and Bank                                                                                                    |              |                                 |                  |                |                            |                      |                                                  |                                                          |                                             |
| Financial Management     General Ledger     Inventory Control                                                                                                    | 3            |                                 |                  |                |                            |                      |                                                  |                                                          |                                             |
| Etter of Lredit<br>■ Multicurrency<br>■ Petty Cash                                                                                                    |              |                                 |                  |                |                            |                      |                                                  |                                                          |                                             |
|                                                                                                    |              |                                 |                  |                |                            |                      |                                                  |                                                          |                                             |
|                                                                                                    |              |                                 |                  |                |                            |                      |                                                  |                                                          |                                             |
| Campaign Module     Campaign Module     Customer Relationship Manage     Job Cost                                                                                                    |              |                                 |                  |                |                            |                      |                                                  |                                                          |                                             |
| a⊷ 🖬 Advance System<br>∃⊷ 📷 Service Center 🚽 💂                                                                                                    |              |                                 |                  |                |                            |                      |                                                  |                                                          |                                             |

## 2.เลือก Find เอกสาร > Click ตรวจสอบที่ WHT ของเอกสาร

| 💐 ຈ່າຍ              | บชำระหนึ่                |              |               |                |                    |               |                 |                       |             |
|---------------------|--------------------------|--------------|---------------|----------------|--------------------|---------------|-----------------|-----------------------|-------------|
| s শীৰ। <sup>ই</sup> | ล้าหนึ้ <mark>VEN</mark> | •00003       | รวันธุรการยา  | 9              | เลบา์              | วี่เอกหาร PV6 | 20329-00001 📝   | Pay<br>วันที่เอกสาร [ | 29/03/2562  |
|                     |                          |              |               |                | เลขา์              | า้ใบกำกับ     |                 | วันที่ใบกำกับ [       | // 🔳        |
| No.                 | วันที่เอกสาร             | เลขที่เอกสาร | วันที่ใบกำกับ | ใบกำกับภาษี    | ใบส่งของ           | ใบวางบิล      | จำนวนเงิน       | ยอดคงเหลือ            | ยอดชำระ 🧳   |
| 1                   | 01/11/2561               | VC6111-00001 | 01/11/2561    | VC6111-00001   | VC6111-00001       |               | 214.00          | 214.00                | 214.00      |
| 2                   | 11                       |              | 11            |                |                    |               | .00             | .00                   | .00         |
| 3                   | 11                       |              | 11            |                |                    |               | .00             | .00                   | .00         |
| 4                   | 11                       |              | 11            |                |                    |               | .00             | .00                   | .00         |
| 5                   | 11                       |              | 11            |                |                    |               | .00             | .00                   | .00         |
| 6                   | 11                       |              | 11            |                |                    |               | .00             | .00                   | .00         |
| 7                   | 11                       |              | 11            |                |                    |               | .00             | .00                   | .00         |
| 8                   | 11                       |              | 11            |                |                    |               | .00             | .00                   | .00         |
| 9                   | 11                       |              | 11            |                |                    |               | .00             | .00                   | .00         |
| 10                  | 11                       |              | 11            |                |                    |               | .00             | .00                   | .00         |
| 11                  | 11                       |              | 11            |                |                    |               | .00             | .00                   | .00         |
| 12                  | 11                       |              | 11            |                |                    |               | .00             | .00                   | .00 •       |
| <b>—</b>            | <u>}</u> _               | ฐานภาษี      |               | .00 ภาษีมูลค่  | ่าเพิ่ม (กรณีจ่ายค | ก่ามริการ)    | .00 รวม         | จ่ายชำระทั้งสิ้น      | 214.00      |
|                     | etail 🖹 Mo               | re 🚯 Rate 🕅  | Description   | 🛃 Deposit      | 🖺 CQ Pay 🛃         | Transfer Out  | 🕏 Payments 🔡 Gi | L                     |             |
| 🗋 Ne                | w 📑 Søve                 | X Delete     | Tind 💽        | AP List 🕙 Bill | List 🎸 PP List     | DCQ List      | (wht 🌒 wht      | ga ger                | int 🎵+Close |

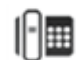

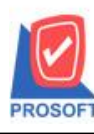

## บริษัท โปรซอฟท์ คอมเทค จำกัด

. 2571/1ซอฟท์แวร์รีสอร์ท ถนนรามคำแหงแขวงหัวหมากเขตบางกะปิกรุงเทพฯ 10240 โทรศัพท์: 0-2739-5900 (อัตโนมัติ) โทรสาร: 0-2739-5910, 0-2739-5940 http://www.prosoft.co.th

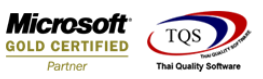

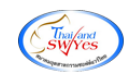

|    | Withholding Tax          |                       |                  |                  |                     | <b></b> X       |
|----|--------------------------|-----------------------|------------------|------------------|---------------------|-----------------|
|    | No. เลขที่               | รทัสเจ้าหนึ่          |                  | ชื่อเ            | จ้าหนี้             |                 |
| 11 | 1 VTWH6203-00003 \       | /EN-00003             | ธวันธร           |                  |                     |                 |
|    |                          |                       |                  |                  |                     |                 |
|    | เลขที่                   | VTWH6203-00003        | \$               |                  |                     |                 |
|    | วันที่                   | 29/03/2562            | เดือนที่จ่าย     | มีนาคม           | ปีที่จ่าย 256       | 2               |
|    | รทัสเจ้าหนึ่             | VEN-00003             | • ธวันธร         |                  |                     |                 |
|    | สาขา                     |                       |                  |                  |                     |                 |
|    | ที่อยู่                  |                       |                  |                  |                     |                 |
|    |                          |                       |                  |                  |                     |                 |
|    | แขวง/ตำบล                |                       | 7                | เขต/ลำเภอ        |                     |                 |
|    | จังหวัด                  |                       | 1                | รหัสไปรษณีย์     |                     |                 |
|    | โทรศัพท์                 |                       |                  | แฟกซ์            |                     |                 |
|    | E-mail                   |                       | i                | HomePage         |                     |                 |
|    | เลขที่บัตรประชาชน        | 1500900075888         |                  | รยิ่น            |                     |                 |
|    | เลขประจำตัวผู้เสียภาษี   | 111111110012          |                  | าติ 🗨            | - ครั้งที่ 🗖        | a               |
|    | ประเภท                   | ภ.ง.ด.2 📼             |                  |                  |                     |                 |
|    | ผู้จ่ายเงิน              | หักภาษี ณ ที่จ่าย 🛛 🔻 | ·                |                  |                     |                 |
|    | No. ประเภทเงินได้ที่จ่าย | ระบมาต                | ทรา              | อัตราภาษี 🎖 🖣 จำ | หวนเงินจ่าย ภาษีทัก | าณ ที่จ่าย 🔥    |
|    | 1 44                     | เงินปันผล เงินส่วนแร  | บ่งกำไร ฯลฯ กรณี | 30.00            | 10.00               | 3.00            |
|    | 2 55                     | เงินปันผล เงินส่วนแร  | บ่งกำไร ฯลฯ กรณี | 25.00            | 10.00               | 2.50            |
|    | 3 77                     | เงินได้อื่น ๆ         |                  | 1.00             | 10.00               | .10 👻           |
|    | <                        |                       | 111              |                  | 1                   | 4               |
|    | ≝_ ≝_ ≡_                 |                       |                  |                  | 30.00               | 5.60            |
|    |                          |                       |                  | New              | 🗙 Delete 🛛 📝 OK     | <b>∏</b> +Close |

#### 3.เลือก print ฟอร์ม

| 1 | 🔰 Sele | ect Form                    |                                                  | X                                                  |
|---|--------|-----------------------------|--------------------------------------------------|----------------------------------------------------|
|   | No. D  | ซื่อ Form                   | ต่ำอธิบาย                                        | Form Path                                          |
|   | 1      | dr_ap_payvoucher            | ฟอร์มจ่ายชำระหน้                                 | C:\Program Files\Prosoft\WINSpeed\Forms\apform.pt  |
|   | 2      | dr_voucher_inv              | ฟลร์ม Voucher                                    | C:\Program Files\Prosoft\WINSpeed\Forms\glform.pbl |
| 1 | 3 🗸    | dr_hold_taxx_payx_payment_  | หนังสือรับรองการหักภาษี ณ ที่จ่าย (ไม่มีผู้กระท่ | C:\Program Files\Prosoft\WINSpeed\Forms\vtform.pb  |
|   | 4      | dr_holding_tax_pay_payment_ | หนังสือรับรองการหักภาษี ณ ที่จ่าย (มีผู้กระทำแ   | C:\Program Files\Prosoft\WINSpeed\Forms\vtform.pb  |
|   | 5      | dr_ap_payvoucher_deposit    | ฟอร์มจ่ายชำระหนี้(เงินมัดจำ)                     | C:\Program Files\Prosoft\WINSpeed\Forms\apform.pt  |
|   | 6      | dr_voucher_thaihospital     | test                                             | C:\Users\Pornpimon\Desktop\thaihospitalform.pbl    |
|   | 7      | dr_glvoucher_modify         | 44                                               | C:\Users\Winspeed\Desktop\cms_cor5.pbl             |
|   | 8      | dr_voucher_inv_pap2         | 123                                              | C:\Users\Winspeed\Desktop\papform20130924.pbl      |
|   |        |                             |                                                  |                                                    |
|   |        |                             |                                                  |                                                    |
|   |        |                             |                                                  |                                                    |
|   |        |                             |                                                  |                                                    |
|   |        |                             |                                                  | 📝 OK 🛛 🗐 🕇 Close                                   |
| Ľ |        |                             |                                                  |                                                    |

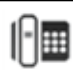

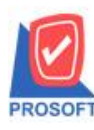

## บริษัท โปรซอฟท์ คอมเทค จำกัด

. 2571/1ซอฟท์แวร์รีสอร์ท ถนนรามคำแหงแขวงหัวหมากเขตบางกะปิกรุงเทพฯ 10240 โทรศัพท์: 0-2739-5900 (อัตโนมัติ) โทรสาร: 0-2739-5910, 0-2739-5940 http://www.prosoft.co.th

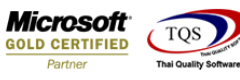

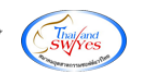

#### <u>ตัวอย่าง</u> ฟอร์ม

| <u>d</u> - | [Payme                      | ents Vo                  | uche                   | r]                       |                              |                       |            |         |                 |                     |                |            |        |           |        |       |         |         |      |        |        |           |          |         |            |
|------------|-----------------------------|--------------------------|------------------------|--------------------------|------------------------------|-----------------------|------------|---------|-----------------|---------------------|----------------|------------|--------|-----------|--------|-------|---------|---------|------|--------|--------|-----------|----------|---------|------------|
|            | Report                      | Tool                     | Vie                    | w \                      | Window                       | Help                  | )          |         |                 |                     |                |            |        |           |        |       |         |         |      |        |        |           |          |         |            |
|            | 🔊 🖨                         | ) <b>B</b>               | Y                      | 2                        | 10                           | s 🛛                   | 4          |         | 1               | <b>a</b>   <b>4</b> | )   📭          | <b>\</b>   | ⇔      | 4         | ٦.     |       |         |         | ×    | Re     | esize: | 100%      | % ▼      | ] z     | oom: 9     |
|            |                             |                          |                        |                          |                              |                       |            |         |                 |                     |                |            |        |           |        |       |         |         |      |        |        |           |          |         |            |
|            | ຈນັ້ນກິ່າ (ລາ               | หรับผู้อุกทั             | กภาษี ย                | ñans 11                  | ในบทร้อมกั                   | ึบแบบแลด              | 1518615    | ภาษี)   |                 |                     |                |            |        |           |        |       |         |         |      |        |        |           |          |         |            |
|            | ฉบับที่อ(เก<br>ฉบับที่ร (ลา | ปรับผู้อุกทั<br>พรับแบบแ | กลาษี ณ<br>บบน้ำส่ง    | ที่อ่าย เคีย<br>เอาซีพัด | บไว้เป็นหลัก;<br>ณ ที่ล่าย)  | anu)                  |            |         |                 |                     |                |            |        |           |        |       |         |         |      |        |        |           |          |         |            |
|            | ฉบับที่4 (ลา                | เนาพิดเล่มา              | ลำหรับผู้              | ที่กลามิเ                | ณ ที่จ่าย เค็บไ              | ว้เป็นหลักรู          | 11J)       |         |                 |                     | ., a           | d,         |        |           |        |       |         |         |      | . а    |        |           |          |         |            |
|            |                             |                          |                        |                          |                              |                       | 1          | หนังส   | <b>ห้อรับ</b> ร | <b>เองการ</b> า     | รักภาษี        | ณ ที่จ่    | าย     |           |        |       |         |         |      | ເສັນກັ |        |           |          |         |            |
|            |                             |                          |                        |                          |                              |                       |            | ตามม    | 1051 so         | ว ทวีแห่ง           | ประมวล         | รัษฎาก     | 15     |           |        |       |         |         |      | เลขที  | VTV    | VH620     | 3-0000   | 3       |            |
|            | <u>ya</u>                   | เข้าที่หัดเ              | อานี้ด                 | ที่อ่าย                  |                              |                       |            |         | iands           | ะอำรัวนั้เอื        | สอานี้อา       | 05 (12)    | ແລ້ລາ  | *         | Π,     | ,     |         |         |      | 7 0    |        |           |          | Т       |            |
|            | 4                           | บริษัท ตั                | ว่อต่าง                | ลำคัด                    |                              |                       |            |         | 1000            |                     | 0411801        |            |        | v _ 1     | ⊣∟     | 15    |         |         | •    | / 0    |        |           | 1 2      | ╡╞      | 읙ㅣㅣ        |
|            | 1 10 <u>-</u>               | Affsey                   | ภัยปี 14<br>ภัณปั้น 14 | ากอ บิดิ                 | บคล บริมัท ล                 | เมาคม หรือ:           | กณะบท      | na)     |                 |                     | <mark>I</mark> | ลขประ      | ຈຳຕົວ  | หู่เสียภ  | าษีอา  | กร    | 3       | 1       | 5    | 2 3    | 6      | 1         | 1 0      | H       |            |
|            | ر او                        | 2571/1                   | คาเาเร                 | ามดำเ                    | าหลายควา                     | เพ้าหมาก              | 19(91)     | างคะรั  | ] ครงเห         | พมหายด              | 5 10240        |            | <      |           |        |       |         |         |      |        |        |           |          |         |            |
|            | าเจยู                       | (ให้ระบ                  | รีออากา                | ร/กมุ่บัน                | เ ท้องแรงที่ :               | รับที่ ดรอก/          | אי גטע     | เพื่อบบ | ศาสนา           | าวง อำเภอ/เข        | ด จังหวัด)     |            |        |           |        |       |         |         |      |        |        |           |          |         | •          |
|            | ×                           | v . 4                    | d i                    |                          |                              |                       |            |         |                 |                     | a              |            |        |           |        |       |         |         |      |        |        |           |          |         | =          |
|            | អូត្លូត                     | ทกภาษจ                   | 111018                 | 1:                       |                              |                       |            |         | เลขปร           | ะอำตัวผู้เล         | ยภาษอา         | AS (13 1   | หลัก)  | * 1       | Л_5    | 0     | 0       | 9       | 0    | 0 0    | 7      | 5         | 8 8      | Ţ       | 8          |
|            | ชื่อ                        | 531155<br>//#eeur        | india m                |                          | นคล บริษัท ล                 | ามคม หรือ             |            | (10)    |                 |                     | <mark> </mark> | ลขประ      | อ่าตัว | หผู้เสียภ | าชื่อา | กร    |         |         |      |        | H      |           |          | Н       |            |
|            | - in 1                      | (marga                   | 1100 10                |                          | gini bran n                  | 2112 1130             | nu qu      |         |                 |                     |                |            |        |           |        |       |         |         |      |        |        |           |          |         |            |
|            | ทอยู                        | (ใส้ระบ                  | รื่ออากา               | ร/หมู่บ้าเ               | เ ท้องเลงที่ :               | ชั้นที่ ดรอก/         | גוו פספ    | พื่อบบ  | สามสาย          | าวง ฮ่าเกย/เข       | ด ขังหวัด)     |            |        |           |        |       |         |         |      |        |        |           |          |         | -          |
|            |                             | d Im                     |                        |                          | a. 9.                        |                       |            |         |                 |                     |                |            | 10     | a.        |        | Г     |         |         |      |        |        | 1.00-     |          |         |            |
|            | 4190                        |                          | WH620                  | 13-000                   | 18                           | แบบ<br>เมษา           |            | (1) ภ.  | ง.ด. 1 ก        |                     |                | al N.M.    | 110    | nun B     |        | ¥     | (G)<br> | ม.ง.ต   | . 2  |        |        | (4) 3     | 1.4.01.3 |         |            |
|            | (เทล<br>ทบัง                | ามารถอางอ<br>ใอรับรอง•เ  | งหรอดเ<br>กับแบบผ่     | าบอนกน<br>อื่นรายกา      | เพระกวางส<br>เรภามีทักที่ช่ว | าคบทสาม<br>19)        |            | (5) ภ.  | ง.ด. 2 ก        |                     | (6)            | ก.ง.ด.     | 3 ก    |           |        | L     | (7)     | ภ.ง.ด   | . 53 |        |        |           |          |         |            |
|            |                             |                          | 1                      | ประเภา                   | ทเงินได้ทึ่ง                 | ประเมิน               | ที่อ่าย    |         |                 |                     | วัน เดี        | อนุ หรือ   | 9      |           |        | อ่านว | นเงิน   | ที่อ่าย |      |        | ภ      | าษีที่ทัศ | าและน่   | าส่งไร้ |            |
|            |                             |                          |                        |                          |                              |                       |            |         |                 |                     | ปีกท่          | ยี ที่จ่าย |        |           |        |       |         |         |      |        | -      |           |          |         |            |
|            | 1. INUINE<br>2. citatos     | มน คาจางเ<br>เหมือน ด่   | บอเลอ                  | 1 เป็นส<br>ใกลาด         | 1 สุข ตามร                   | N19151 40 (           | (1)        |         |                 | ŀ                   |                |            |        | +         |        |       |         |         |      |        |        |           |          |         |            |
|            | 2. พาธรร<br>3. ต่าแห่       | ามเนอม พ<br>งสิตเสิทริ ๆ | 139.91                 | มมาตร                    | 91881931<br>140 (3)          | 140(2)                |            |         |                 | ŀ                   |                |            |        | +         |        |       |         |         |      |        |        |           |          |         |            |
|            | 4. (n) คล                   | งกเปี้ย ๆ ล              | ๆ ดามร                 | 199514                   | 40 (4) (fi)                  |                       |            |         |                 | ľ                   |                |            |        | +         |        |       |         |         |      |        |        |           |          |         |            |
|            | (1) (1)                     | มปั้นผล เงิง             | แล่วนแข                | บ่งกำไร                  | ะ ฯลฯ ตาม                    | มาตรา 40              | (4) (9)    |         |                 | ľ                   |                |            |        |           |        |       |         |         |      |        |        |           |          |         |            |
|            | (1)                         | กรณีผู้ได้รั             | มเงินบัน               | พอได้รับ                 | แตรดิตภาษี โ                 | โดยอ่ายอาก            |            |         |                 |                     |                |            |        |           |        |       |         |         |      |        |        |           |          |         |            |
|            | l r                         | กาไรลูกริง               | เองกิจกา<br>*          | รที่ต้องเร               | สัยภาษิเงิน ได้              | นิติบุคคอไ            | แอ้กราย    | άŭ      |                 |                     |                |            |        |           |        |       |         |         |      |        |        |           |          |         | -41        |
|            |                             | (1.1) 30151              | Sasar<br>K             | 30 424                   | กาไรอูทธ์<br>อิงไรออาชิ      |                       |            |         |                 |                     | 29/0           | 3/2562     |        | +         |        |       |         |         |      | 10.00  |        |           |          | 3,      | <u>0</u> _ |
|            | L                           | (1.3) 2021               | 10000                  | 20 929                   | 015208                       |                       |            |         |                 |                     | 29/0           | 3/2562     |        |           |        |       |         |         |      | 10.00  |        |           |          | 2:      | 0          |
|            |                             | (1.4) อัตรา              | อื่นๆ(:                | aru) fe                  | อละ                          | 97                    | เงล่าไรร   | mŝ      |                 | ŀ                   |                |            |        | +         |        |       |         |         |      |        |        |           |          |         |            |
|            | (2)                         | กรณีผู้รับเรื            | ในปั้นพร               | ปม่ได้รับ                | แตรติดภาษี เ                 | เนื่องจากจ่าย         | อาก ่      |         |                 | ŀ                   |                |            |        | +         |        |       |         |         |      |        |        |           |          |         |            |
|            |                             | (2.1) mla                | ลุทธิของ               | เสิจการที่               | ได้รับอกเว้นร                | <b>ภาษิเงินได้</b> นี | តើបូតគត    |         |                 |                     |                |            |        |           |        |       |         |         |      |        |        |           |          |         |            |
|            |                             | (2.2) เฟินป              | นพอหรื                 | อเงินส่วง                | นแบ่งของกำไ                  | ไรที่ได้รับอก         | ເດັບໃຫ້    | โองน่าม | กรวมด้าน        | 261                 |                |            |        |           |        |       |         |         |      |        |        |           |          |         |            |
|            |                             | เป็นระ<br>สามารถเรื่องไป | ายได้เพื่อ<br>         | แล้ยภาษีเ<br>            | สินได้นิดิบูล                | នង<br>                |            |         |                 |                     |                |            |        |           |        |       |         |         |      |        |        |           |          |         |            |
|            |                             | (2.3) MIS<br>5           | สุขธรวง<br>ไปโรกเรีย   | ការអាអាត                 | พลงาหรูเนลูา                 | កនាមកណ្ដាណ            | HN 51      | หอามรอ  | 112555135       | n                   |                |            |        |           |        |       |         |         |      |        |        |           |          |         |            |
|            |                             | 114211<br>(2.4) 6115     | <br>ที่รับรัทง         | เป้ญชีโด                 | อวิธีส่วนได้ก                | as (emitro            | nethod)    |         |                 | ·                   |                |            |        | +         |        |       |         |         |      |        |        |           |          |         |            |
|            |                             | (2.5) อื่นๆ              | (521)                  |                          |                              |                       |            |         |                 | ŀ                   |                |            |        | +         |        |       |         |         |      |        |        |           |          |         |            |
|            | 5. การจ่า                   | ยเงินได้ที่              | ต้องหัก                | ภาษี ณ                   | ที่จ่าย ตามเ                 | คำสั่งกรม             | asswi      | กรที่อ  | อกตาม           | ·                   |                |            |        | †         |        |       |         |         |      |        | -      |           |          |         |            |
|            | มาตรา                       | 1 3 I <b>NS</b> a (      | 5eu)                   |                          |                              | ,                     |            |         |                 |                     |                |            |        |           |        |       |         |         |      |        |        |           |          |         |            |
|            | เช่น รา                     | ເຈວັສ ສ່ວນ               | ลดหรือ                 | อประโอ                   | บชน์ใด ๆ เร                  | มืองจาก ก             | ารส่งเล    | ริมการ  | ิขาย            | /                   |                |            | _      |           |        |       |         |         |      |        |        |           |          | - ]     |            |
|            | รางวัล                      | ในการปร                  | ะกวด                   | การแข่ง                  | งขัน การชิง                  | งโชคค่าแ              | เสดงข<br>2 | องนักแ  | สดงสาร          | ารณะ                |                |            |        |           |        |       |         |         |      |        |        |           |          |         |            |
|            | คาจาง                       | ภาของ ค่<br>(ระชา)       | าไขเษณ<br>17           | ก คาเช                   | ก คาขนส่ง                    | ดาบริการ              | คาเบิ      | 8USef   | นวนาศร          | าย ๆลๆ              | 00/0           |            |        |           |        |       |         |         |      |        |        |           |          | _       |            |
|            | อ. อนๆเ                     | (sett) _ 2               | <u> </u>               |                          |                              |                       |            |         |                 |                     | 29/0           | 5/2502     |        | +         |        |       |         |         |      | 10.00  |        |           |          | 0.      | ¥-         |
| 1          |                             |                          |                        |                          |                              |                       |            |         |                 |                     |                |            |        |           |        |       |         |         |      |        |        |           |          |         |            |

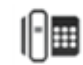